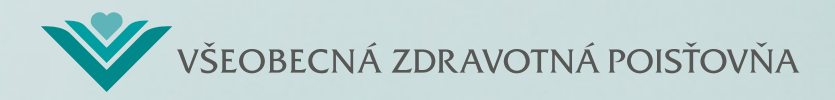

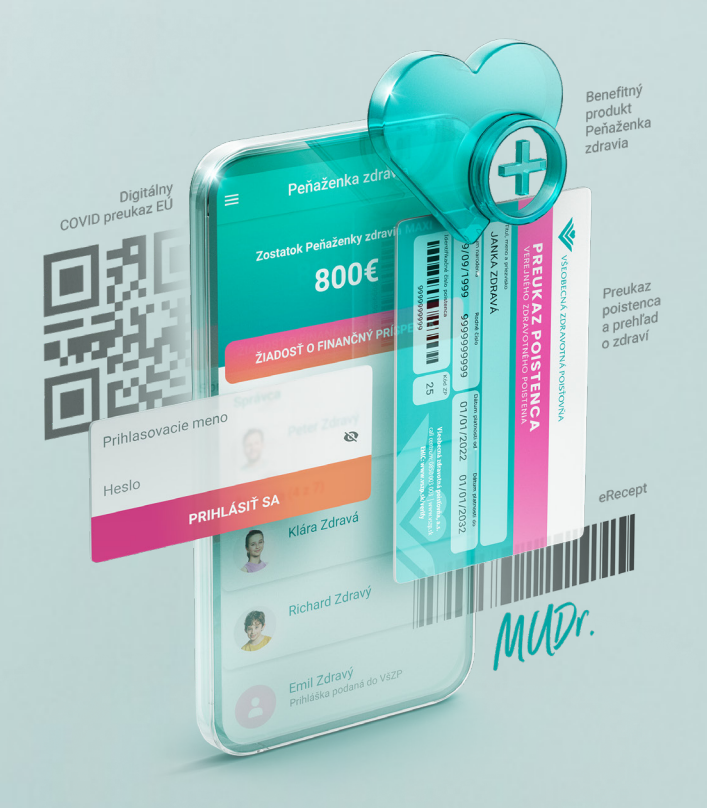

## Aktivácia mobilnej aplikácie VšZP v lekárni

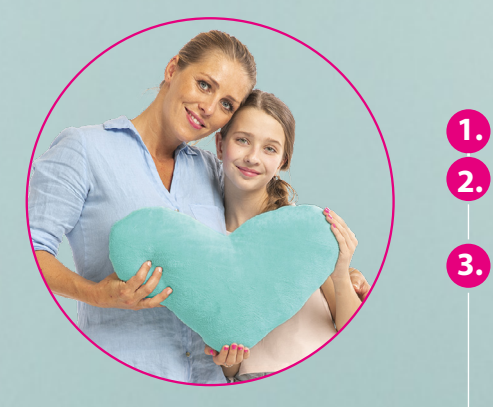

## Inštrukcie pre klienta

Stiahnite si mobilnú aplikáciu VšZP a zaregistrujte sa.

Zvoľte si možnosť aktivácie v lekárni, následne si môžete vybrať zo zoznamu lekární, v ktorých je možné aplikáciu aktivovať.

Po stlačení tlačidla "ĎALEJ" v mobilnej aplikácii sa vám zobrazí 3. čiarový kód, ktorý spolu s občianskym preukazom predložíte zamestnancovi lekárne.

(čiarový kód je po vygenerovaní platný 10 minút)

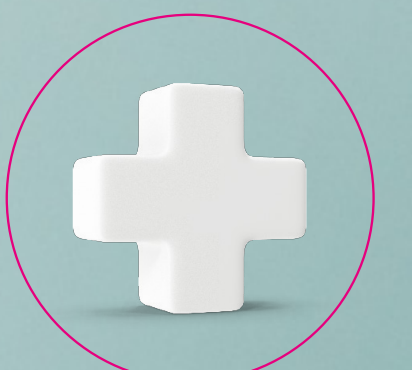

Inštrukcie pre lekáreň

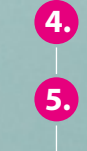

4. Overte totožnosť poistenca, ktorý sa identifikuje občianskym preukazom, a porovnajte s predloženými údajmi v aplikácii. 5. Cez funkcionalitu eRecept načítate čiarový kód z obrazovky mobilného telefónu poistenca.

6. Zobrazí sa informácia o úspešnosti aktivácie.

Zdravie vždy poruke vszp.sk/aplikacia

Stiahnite si mobilnú aplikáciu VšZP.

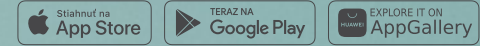